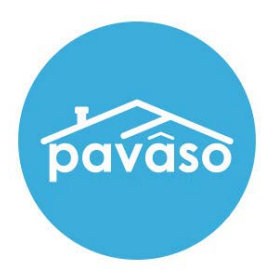

# Printing and Importing Wet Sign Documents

Revised: 12/14/2023

Pavaso

### **Table of Contents**

| QR Code Cover Sheet               | 2  |
|-----------------------------------|----|
| Mark a Document for Wet Signature | 3  |
| Printing Wet Sign Documents       | 5  |
| Importing Wet Sign Documents      | 10 |
| Pavaso Support                    | 12 |

## **QR Code Cover Sheet**

All documents designated for wet signature printed from Pavaso print with a corresponding QR code cover page. Wet sign documents must be printed and imported for the order to move to the Closed status.

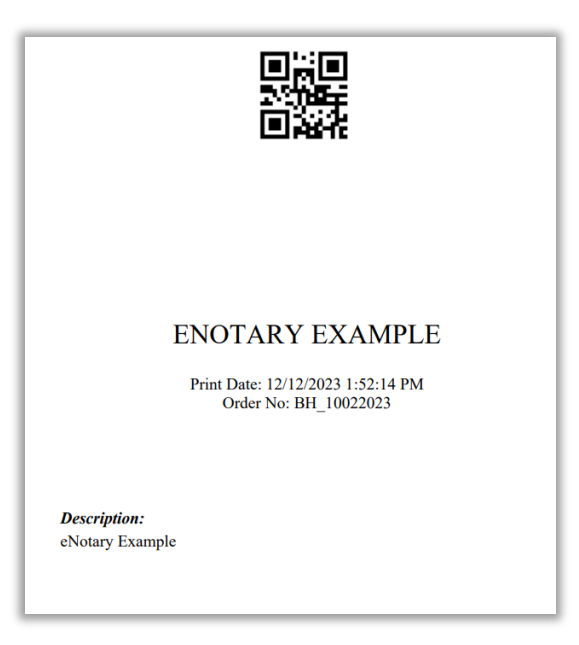

## Mark a Document for Wet Signature Edit Mode

In Edit Mode, select the Wet Signature Required checkbox to make this document a wet sign document.

| + Back                                 | 💊 Tags on this Document 👻 👹 Reassign Tags 🖨 Print 🕇 Upload 🚔 | Delete 🖺 Save as Template 🕇 Expand Tag Info |
|----------------------------------------|--------------------------------------------------------------|---------------------------------------------|
| Document Details                       | eNotary Example                                              | ✓ Q 100% Q + Fi                             |
| Name: C# Edit                          |                                                              |                                             |
| eNotary Example                        | SAMPLE DOCUMENT                                              |                                             |
|                                        |                                                              |                                             |
| Autence: Date Doe:<br>All ~ 10/02/2023 | (I) Stanley Buver                                            |                                             |
| Additional Action Required at          |                                                              |                                             |
| Closing                                | Buyer Signature and Date                                     |                                             |
| (Hybrid Closing Only)                  |                                                              |                                             |
| Document Templates:                    | Notary Signature >>                                          |                                             |
| (Applied) eNotary Exam 🛩               |                                                              |                                             |
| Update Template                        | eNotary Signature                                            |                                             |
| + Tag for Signature                    |                                                              |                                             |
| + Tag for Initials                     |                                                              |                                             |
|                                        | eNotary Commission                                           |                                             |
| T THE FOR EMODELINES                   | Comm: Exp. Date                                              |                                             |
| + Tag for Notary                       |                                                              |                                             |

#### **Closing Setup**

Within Closing Setup, select the **Yes/No** toggle will designate a document requiring wet signature. To print the document from this screen, select the individual printer icon or select **Print All**.

| Digital Cl<br>Enterpri                                                                         | ose<br>se                                                                                                    |                                                                | 😤 Lo                                                               | obby 皆 Viev                                                             | Current<br>v/Edit Notes 🔍                                                 | t date/time: 12/12/20                                                | 023 01:48:4<br>Edit Signa             |
|------------------------------------------------------------------------------------------------|----------------------------------------------------------------------------------------------------|----------------------------------------------------------------|--------------------------------------------------------------------|-------------------------------------------------------------------------|---------------------------------------------------------------------------|----------------------------------------------------------------------|---------------------------------------|
| 932 Left Lane, Dallas,<br>TX 13444<br>C Edit A Replicate Order<br>ORDER NUMBER:<br>BH_10022023 | Closing Setup<br>During this phase, the Le<br>the ones needing to be p<br>documents, you may do s<br>closing, you can click on | nder and yo<br>resented at<br>so by clicking<br>the printer io | ur Title Comp<br>the final clos<br>g on 'Rearrar<br>con next to th | pany should ma<br>ing table. If you<br>ige Documents<br>ne document tit | ike sure that all of<br>u wish to change t<br>.' If you need to W<br>tle. | f the documents list<br>the stacking order c<br>/et-ink sign any doc | ed below ar<br>of the<br>uments at ti |
| COMPANY:<br>Magic Title (TEST)<br>BUYER:<br>Stanley Buyer                                      | Documents                                                                                                    | Rearrange De                                                   | ocuments 🗎                                                         | Print Bundle o                                                          | f Documents 🗎 🛙                                                           | Document Review S<br>ᆒ Dele                                          | tatus 🕂 Up<br>eted Docum              |
| SELLER:                                                                                        | Review, accept and if neo                                                                                                    | cessary, eSig                                                  | in your docu                                                       | ments in advan                                                          | ce of your closing                                                        | ].                                                                   |                                       |
| SALES PRICE:<br>\$ 0.00<br>CLOSING DATE:<br>10/02/2023 06:06 PM                                |                                                                                                    | Reviewed                                                       | Accepted                                                           | Date Due                                                                | Added By                                                                  | Wet Signature<br>Required (Hybrid<br>Closing Only)                   | <u>Print</u><br><u>All</u>            |
| COUNT DOWN TO CLOSING:                                                                         | Title<br>Documents                                                                                                    |                                                                |                                                                    |                                                                         |                                                                           |                                                                      |                                       |
| 0 0 0 0<br>DAYS HOURS MINUTES SECONDS                                                          | Example<br>Document                                                                                                    |                                                                |                                                                    | 10/02/2023                                                              | Magic Title (                                                             | YES                                                                  | ₽                                     |
| Closing Review                                                                                 | <u>eNotary</u><br><u>Example</u>                                                                                               | Ο                                                              |                                                                    | 10/02/2023                                                              | Magic Title (                                                             | YIS                                                                  | Ð                                     |
| Closing Setup<br>Closing                                                                       | <u>Right to</u><br><u>Appraisal</u>                                                                                            |                                                                |                                                                    | 10/02/2023                                                              | Magic Title (                                                             | NO                                                                   |                                       |
|                                                                                                | Survey                                                                                                    |                                                                |                                                                    | 10/02/2023                                                              | Magic Title (                                                             | NO                                                                   |                                       |

## Printing Wet Sign Documents Closing Type Screen

Note: The order must be in Pending Closing status to see the below screen.

#### From the Closing tab, select Print.

| pavaso                                                            | 😭 Home 🛛  | My Messages     | 😁 My Team           | 🛄 My Company              | Support Center       | Candy Closer 🛛 🛇       |
|-------------------------------------------------------------------|-----------|-----------------|---------------------|---------------------------|----------------------|------------------------|
| Digital Close<br>Enterprise                                       |           |                 | 😤 Lobby             | y 皆 View/Edit No          | Current date/time: • | 12/12/2023 01:51:46 PM |
| 932 Left Lane, Dallas, <<<br>TX 13444                             |           | Sele            | ect where           | you want t                | o close:             |                        |
| C Edit A Replicate Order<br>ORDER NUMBER:<br>BH_10022023          |           |                 | WE<br>(Any          | B CLOSING<br>web browser) |                      |                        |
| COMPANY:<br>Magic Title (TEST)                                    |           |                 | MULTI               |                           |                      |                        |
| BUYER:<br>Stanley Buyer                                           |           | (Any w          | veb browser, all pa | irticipants using their   | own device)          |                        |
| SALES PRICE:<br>\$ 0.00                                           |           |                 | CLOSING             | GAGENT ACCESS             |                      |                        |
| CLOSING DATE:<br>10/02/2023 06:06 PM<br>Mountain                  |           |                 | PAP                 | ER CLOSING                |                      |                        |
| COUNT DOWN TO CLOSING:<br>0 0 0 0 0<br>DAYS HOURS MINUTES SECONDS |           |                 | c                   | ontinue 🗲                 |                      |                        |
| Take a Tour 🗸                                                     |           |                 |                     |                           |                      |                        |
| Closing Review 🗸                                                  | There are | 2 documents req | uiring wet signat   | ures.                     | Print                |                        |
| Closing Setup 🗸                                                   |           |                 |                     |                           |                      |                        |
| Closing                                                           |           |                 |                     |                           |                      |                        |

Select Print All to print all the listed documents.

| Documents for Wet Signatures | s ×            |
|------------------------------|----------------|
| Waiting to be printed        | 🖨 Print All    |
| eNotary Example              |                |
| Example Document             |                |
| Printed                      | 🔒 Re-print All |
| There is no item.            |                |
|                              |                |
| Close                        |                |

Confirm that you do want to print these documents for wet signature. This cannot be undone.

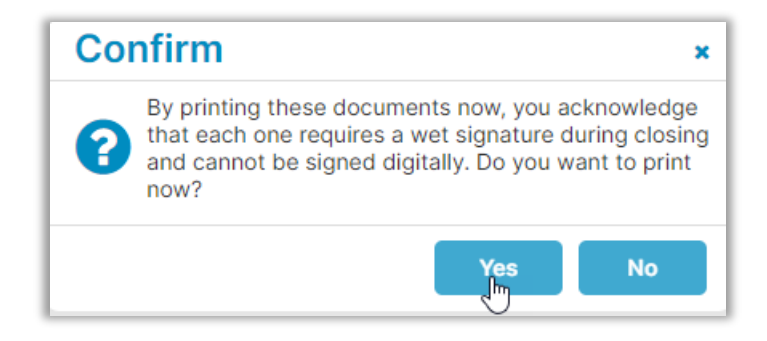

This will generate a QR code cover sheet for each document being printed. Each document has their own corresponding cover sheet.

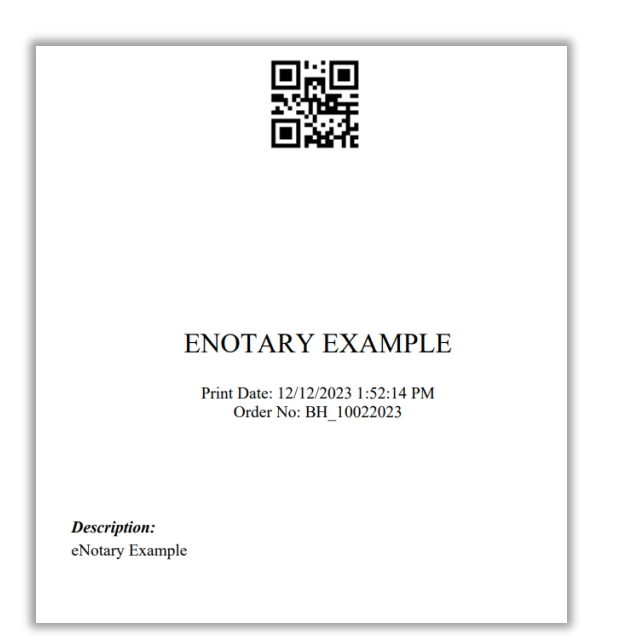

#### **Printing During the Signing**

- A. If a document requires printing during Signing, select the **Print** icon (A).
- B. If a document has already been printed for wet signature, you will see a banner indicating that the document has already been printed.

| Davaso County attor, 100<br>Loam #<br>932 Left Lane, 0                                                | 122023<br>111as, 731 13444 |                                                                                                    | 33% Complete Contact Support End Session |
|----------------------------------------------------------------------------------------------------|----------------------------|----------------------------------------------------------------------------------------------------|------------------------------------------|
| Tasks<br>All                                                                                          | View Summary               | Example Document                                                                                                    |                                          |
| Example Document Print Document Buyer 1 Sig0, p. 1* Imore Document eNotary Example Right to Appraisal | в                          | This document was printed. You must wet-sign, scan, then add it to this signing session caling the Impart option (-3). |                                          |

## Importing Wet Sign Documents

Closing Agent Access

Prior to importing, the completed documents must be imported with the correct QR code cover sheet on top. Each document needs its own cover sheet. All documents can be imported at once. All completed documents must be scanned with their corresponding QR code cover sheet.

Select Closing Agent Access and Continue.

| pavaso                                           | 😭 Home 🛛 🔤  | My Messages                                                                        | 😁 My Team         | 🔲 My Company              | Support Center       | Candy Closer 🛛 오      |
|--------------------------------------------------|-------------|------------------------------------------------------------------------------------|-------------------|---------------------------|----------------------|-----------------------|
| Digital Close<br>Enterprise                      |             |                                                                                    | 😤 Lobby           | / 皆 View/Edit No          | Current date/time: 1 | 2/12/2023 01:54:45 PM |
| 932 Left Lane, Dallas, <<<br>TX 13444            |             | Sele                                                                               | ect where         | you want to               | o close:             |                       |
| 🕼 Edit 🛛 🛔 Replicate Order                       |             |                                                                                    |                   |                           |                      |                       |
| ORDER NUMBER:<br>BH_10022023                     |             |                                                                                    | WE<br>(Any        | B CLOSING<br>web browser) |                      |                       |
| COMPANY:<br>Magic Title (TEST)                   |             |                                                                                    |                   |                           |                      |                       |
| BUYER:<br>Stanley Buyer                          |             | MULTI-DEVICE CLOSING<br>(Any web browser, all participants using their own device) |                   |                           |                      |                       |
| SELLER:                                          |             |                                                                                    |                   |                           |                      |                       |
| SALES PRICE:<br>\$ 0.00                          |             | <b>~</b>                                                                           | CLOSING           | GAGENT ACCESS             |                      |                       |
| CLOSING DATE:<br>10/02/2023 06:06 PM<br>Mountain |             |                                                                                    | PAP               | ER CLOSING                |                      |                       |
| COUNT DOWN TO CLOSING:                           |             |                                                                                    |                   |                           |                      |                       |
| 0 0 0 0<br>DAYS HOURS MINUTES SECONDS            |             |                                                                                    | C                 | ontinue 🗲                 |                      |                       |
| Take a Tour 🗸                                    |             |                                                                                    |                   |                           |                      |                       |
| Closing Review 🗸                                 | There are 2 | documents req                                                                      | uiring wet signat | ures.                     | Print                |                       |
| Closing Setup 🗸                                  |             |                                                                                    |                   |                           |                      |                       |
| Closing                                          |             |                                                                                    |                   |                           |                      |                       |

Select Import.

| pavaso       |                             | 삼 Home           | 🔤 My Messages              | 😤 My Team        | 🗐 My Company   | Support Center        | Candy Closer 💿        |
|--------------|-----------------------------|------------------|----------------------------|------------------|----------------|-----------------------|-----------------------|
| 0            |                             |                  |                            |                  |                | Current date/time: 12 | 2/12/2023 01:55:07 PM |
|              | Digital Close<br>Enterprise |                  |                            | 倄 Lobby          | View/Edit N    | lotes 👤 Notifications | Edit Signature        |
| **           | iose Order                  | Task List        |                            |                  | J Und          | io 🔒 Print 👤          | Import 🖺 Save         |
|              |                             | Ther             | e are 2 documents r        | equiring wet sig | natures. Print |                       |                       |
| List of Docs | Right to Ap                 | praisal          |                            |                  |                |                       |                       |
| All 🗸        | Candy Closer,               | Closing . 🗸      | T Sign A In                | itial 🛗 Date     | T Text         | ✓ Check               |                       |
| Example      | Uptown Funding, LL          | C. NMLS# 1086127 | Originator: Sample Name NM | ILS# 242522      |                |                       | -                     |
|              | J                           |                  | The F                      | Right to Recei   | ve Appraisal   |                       |                       |

Select Import and search for the appropriate file.

| Import Docu  | ment                       | ×         |
|--------------|----------------------------|-----------|
| Upload File: | Choose File No file chosen |           |
|              | Sav                        | ve Cancel |

You will receive the notification that documents have been imported successfully.

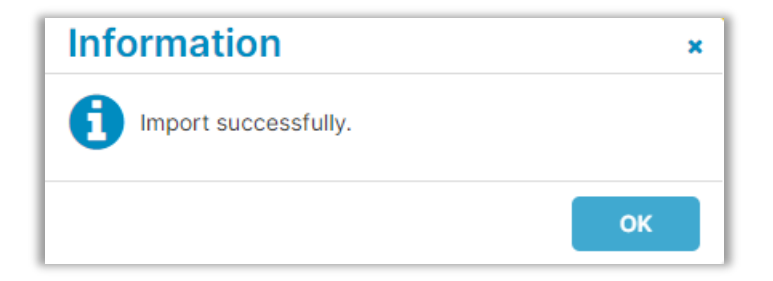

#### **Importing During Signing**

From the toolbar, select the Import icon.

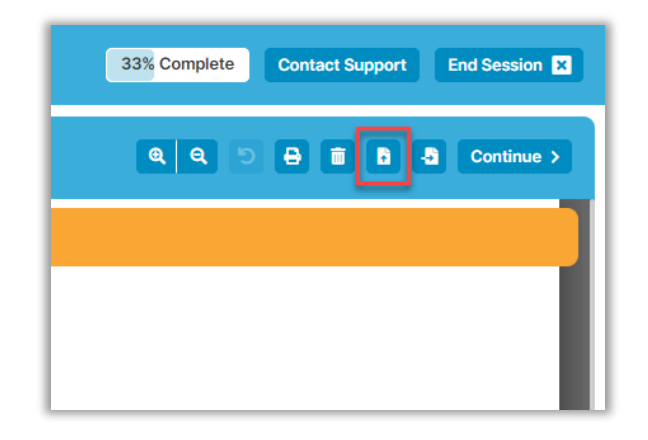

Select Import and search for the appropriate file.

| Import Document |             |             |      | ×      |
|-----------------|-------------|-------------|------|--------|
| Upload File:    | Choose File | No file cho | osen | ]      |
|                 |             |             | Save | Cancel |

You will receive the notification that documents have been imported successfully.

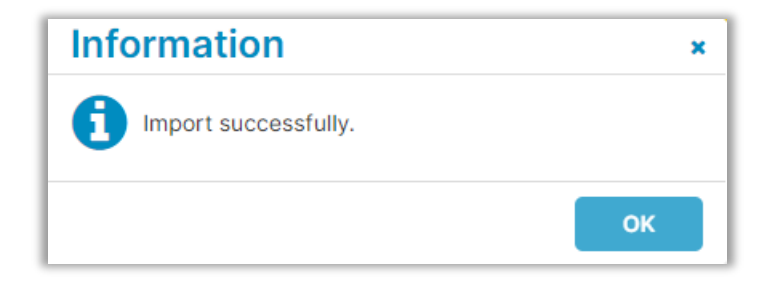

## **Pavaso Support**

Support Hours: https://pavaso.com/contact/ Phone/ Closing Hotline: (866) 288-7051 Email: support@pavaso.com View Our 24/7 Online Help Library